# **ENVIRONNEMENT PLATEFORME INTERNET**

#### WEB -> Environnement Web

#### 1/ Gabarit de la plateforme

L'ensemble des boutons, fond d'écran, fond de fenêtre sont paramétrables

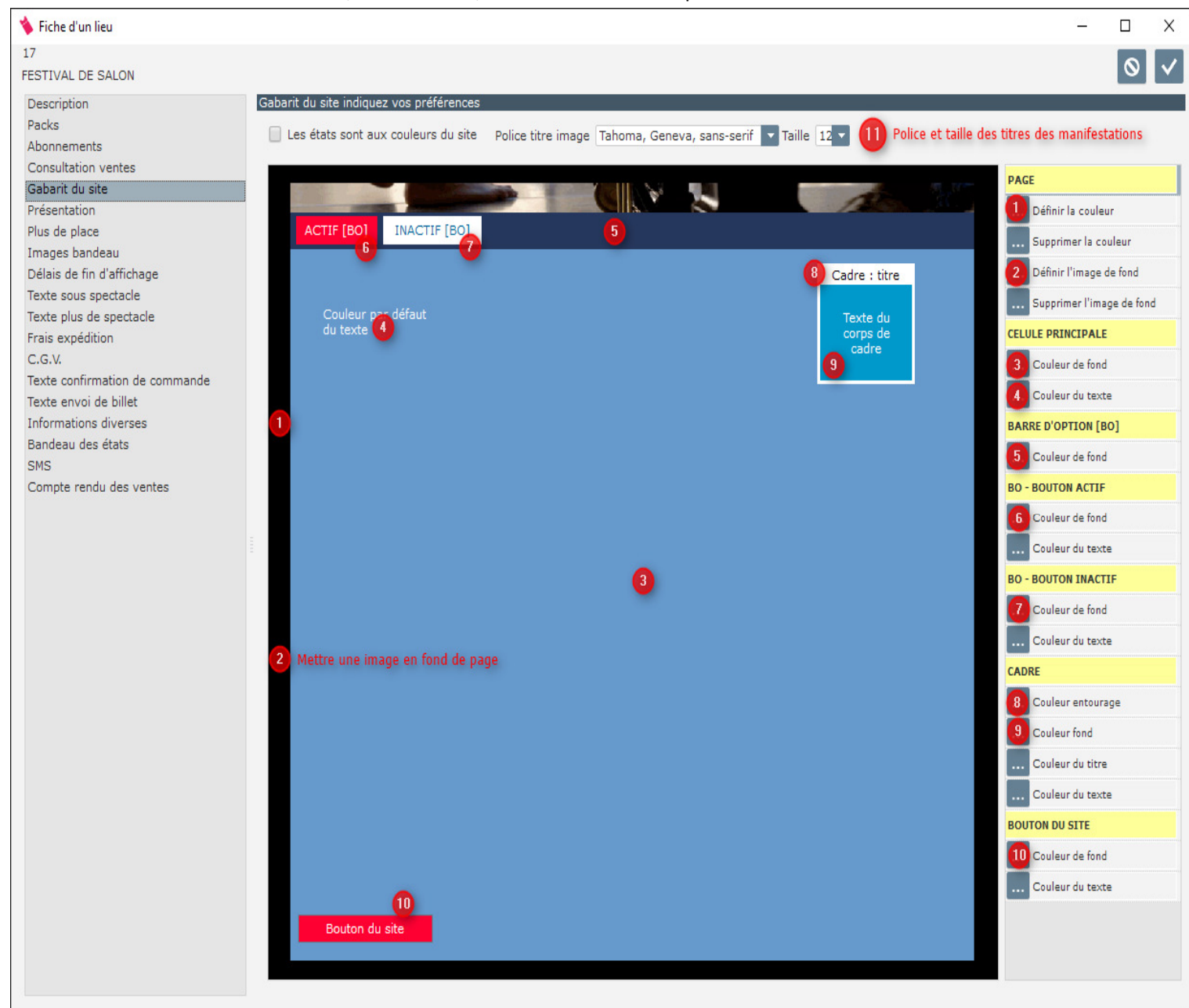

### 2/ Textes sous spectacle

Texte présent en bas du site sous les dernières images

| 🔖 Fiche d'un lieu                                                                                                    |                                                                                                    | - |   | ×            |
|----------------------------------------------------------------------------------------------------|----------------------------------------------------------------------------------------------------|---|---|--------------|
| 17<br>FESTIVAL DE SALON                                                                                                    |                                                                                                    |   | 0 | $\checkmark$ |
| 17<br>FESTIVAL DE SALON<br>Packs<br>Abonnements<br>Consultation ventes<br>Gabarit du site<br>Présentation<br>Plus de place<br>Images bandeau<br>Délais de fin d'affich<br>Texte sous spectacle<br>Texte plus de specta<br>Frais expédition<br>C.G.V.<br>Texte confirmation d<br>Texte envoi de billet<br>Informations diverse<br>Bandeau des états<br>SMS<br>Compte rendu des v | Indiquez le texte devant figurer sous la liste des spectacles<br>FESTIVAL INTERNATIONAL DE MUSIQUE DE CHAMBRE 2016<br>DE PROVENCE<br>Tél. 04 90 56 00 82 |   | 0 | ~            |
| < >>                                                                                                    |                                                                                                    |   |   | v            |

#### 3/ Présentation

Fenêtre POP-UP à l'ouverture de la plateforme pour diverses informations

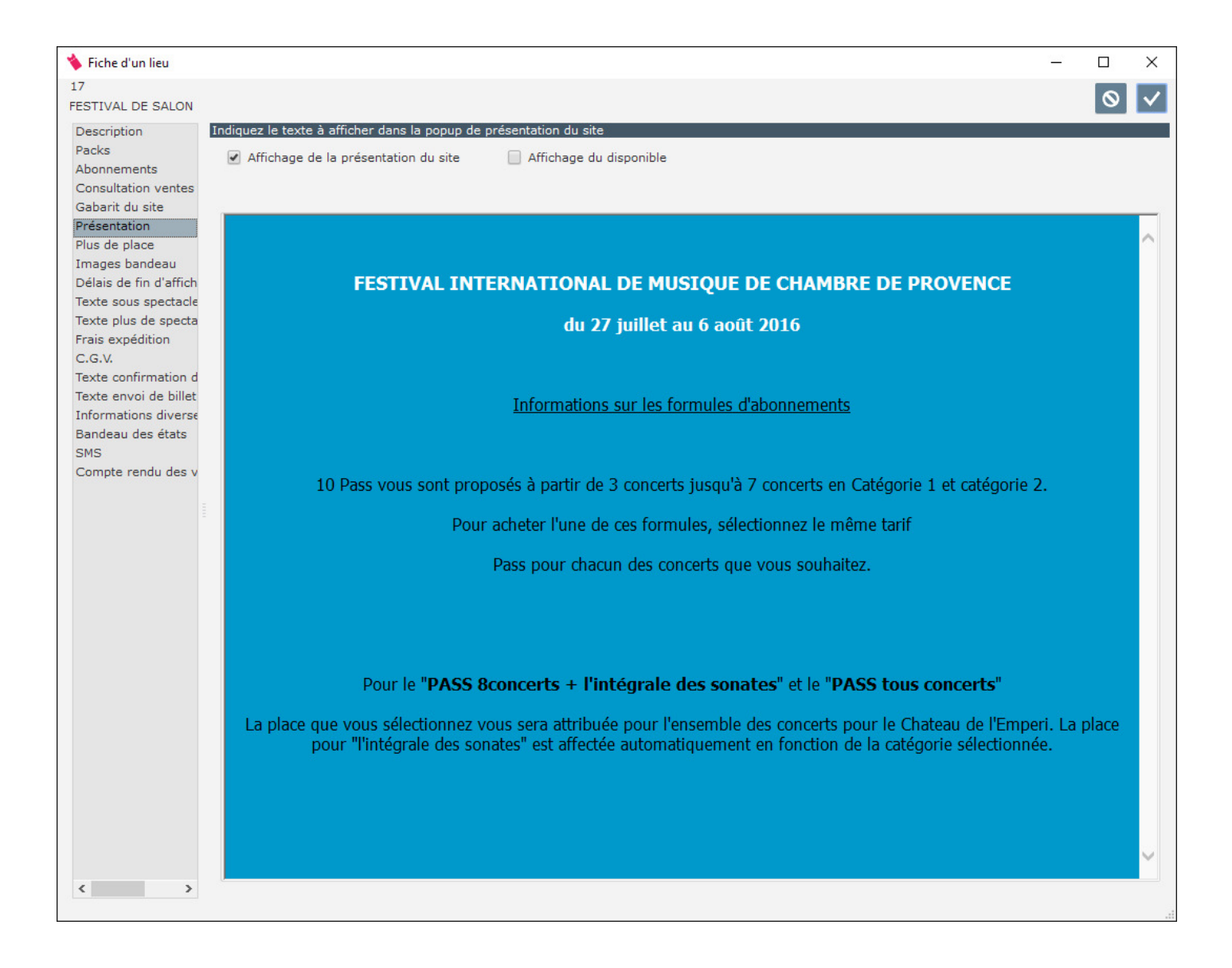

#### 4/ Abonnement

Cette fonctionnalité n'est pas active actuellement

#### 5/ Frais d'expédition

Vous pouvez mentionner la possibilité de proposer des frais d'envoi ou autres. Le texte est paramétrable comme le montant de ces frais. Vous pouvez indiquer également le délai minimal pour offrir cette option d'envoi.

| 💊 Fiche d'un lieu      |                                                                          | — |         | $\times$     |
|------------------------|--------------------------------------------------------------------------|---|---------|--------------|
| 17                     |                                                                          |   |         |              |
| FESTIVAL DE SALON      |                                                                          |   | $\circ$ | $\checkmark$ |
| Description            | Frais d'expédition                                                       |   |         |              |
| Packs                  |                                                                          |   |         |              |
| Abonnements            |                                                                          |   |         |              |
| Consultation ventes    | Envoi de billet                                                          |   |         |              |
| Gabarit du site        |                                                                          |   |         |              |
| Présentation           | Libellé des frais de port sur la page panier frais d'envoi en recommandé |   |         | _            |
| Plus de place          | Frais d'expédition 4,00 €                                                |   |         |              |
| Images bandeau         |                                                                          |   |         |              |
| Délais de fin d'affich | Délais minimum avant envoie billet en heure                              |   |         |              |
| Texte sous spectacle   |                                                                          |   |         |              |
| Texte plus de specta   |                                                                          |   |         |              |
| Frais expédition       |                                                                          |   |         |              |
| C.G.V.                 |                                                                          |   |         |              |
| Texte confirmation d   |                                                                          |   |         |              |
| Texte envoi de billet  |                                                                          |   |         |              |
| Informations diverse   |                                                                          |   |         |              |
| Bandeau des états      |                                                                          |   |         |              |
| SMS                    |                                                                          |   |         |              |
| Compte rendu des v     |                                                                          |   |         |              |
|                        |                                                                          |   |         |              |
|                        |                                                                          |   |         |              |
|                        |                                                                          |   |         |              |

#### 6/ Texte d'accompagnement

Mentionnez le texte des mails que l'acheteur va recevoir. L'onglet « Envoi des billets » correspond au mail avec les 2 pièces jointes. (Détail de la commande + Billets électroniques). Il est possible d'envoyer que le détail de la commande et/ou que les Ebillets.

#### 🔦 Fiche d'un lieu 17

| ł | FESTIVAL DE SALON                         |                                                                                                    | $\circ$ $\checkmark$ |
|---|-------------------------------------------|----------------------------------------------------------------------------------------------------|----------------------|
|   | Description                               | Texte d'accompagnement de l'envoi de billet                                                                                                    |                      |
|   | Packs                                     |                                                                                                    |                      |
|   | Abonnements                               | $\begin{array}{c c} 1 \text{ anoma} & \mathbf{v} & 12 \\ \hline \mathbf{c} & \mathbf{G} & \mathbf{I} & \mathbf{S} \\ \hline \mathbf{s} & \text{abs} \\ \hline \end{array} $ |                      |
|   | Consultation ventes                       |                                                                                                    |                      |
|   | Brésentation                              | Bonjour,                                                                                                    | $\sim$               |
|   | Plus de place                             |                                                                                                    |                      |
|   | Images bandeau                            | Nous avons le plaisir de vous adresser le justificatif de votre achat et les Ebillets.                                                                                      |                      |
|   | Délais de fin d'affich                    |                                                                                                    |                      |
|   | Texte sous spectacle                      | Nous vous invitons à conserver et à presenter ces documents fors de votre arrivée sur le neu de la manifestation.                                                           |                      |
|   | Texte plus de specta                      | En ocnárant vous revoir bientât sur notre site                                                                                                    |                      |
|   | Frais expédition                          | En esperant vous revoir bientot sur nou e site.                                                                                                    |                      |
|   | C.G.V.                                    | Cordialement                                                                                                    |                      |
|   | Texte confirmation d                      | Conditionent,                                                                                                    |                      |
|   | Texte envoi de billet                     | L'équipe Web                                                                                                    |                      |
|   | Informations diverse<br>Bandeau des états |                                                                                                    |                      |
|   | SMS                                       |                                                                                                    |                      |
|   | Compte rendu des v                        |                                                                                                    |                      |
|   |                                           |                                                                                                    |                      |
|   |                                           |                                                                                                    |                      |
|   |                                           |                                                                                                    |                      |
|   |                                           |                                                                                                    |                      |

| 🔖 Fiche d'un lieu      | >                                                                                                    | < |
|------------------------|----------------------------------------------------------------------------------------------------|---|
| 17                     |                                                                                                    | , |
| FESTIVAL DE SALON      |                                                                                                    |   |
| Description            | Texte de la confirmation de commande                                                                                                    |   |
| Packs                  |                                                                                                    |   |
| Abonnements            | Tahoma $\mathbf{v}$ 12 $\mathbf{v} \bigoplus \mathbf{G}$ $I$ $\underline{\mathbf{S}}$ and $\underline{I} \mathbf{v} \triangleq \mathbf{E} \blacksquare \underline{\mathbf{E}}$ $\underline{\mathbf{E}}$ |   |
| Consultation ventes    |                                                                                                    | _ |
| Gabarit du site        | Boniour.                                                                                                    | ~ |
| Présentation           |                                                                                                    |   |
| Plus de place          | Votre commande a bien été enregistrée                                                                                                    |   |
| Images bandeau         |                                                                                                    |   |
| Délais de fin d'affich | Vous allez recevoir dans un second mail un justificatif de votre transaction ainsi que les hillets électroniques. Si vous ne                                                                            |   |
| Texte sous spectacle   | receives ness received and second man and justification de voire d'ansaction ansi que les billets electroniques. Si vous ne                                                                             |   |
| Texte plus de specta   | recevez pas ce message merci de vermer dans volte muesnable/span.                                                                                                    |   |
| Frais expédition       | Con desumente cont à présenter leur de votre arrivée que la lieu de la manifectation                                                                                                    |   |
| C.G.V.                 | Ces documents sont à présenter lors de voire arrivée sur le lieu de la manifestation.                                                                                                    |   |
| Texte confirmation d   |                                                                                                    |   |
| Texte envoi de billet  | Cordialement,                                                                                                    |   |
| Informations diverse   | and to such                                                                                                    |   |
| Bandeau des états      | L'équipe Web                                                                                                    |   |
| SMS                    |                                                                                                    |   |
| Compte rendu des v     |                                                                                                    |   |
|                        |                                                                                                    |   |

Х

#### 7/ Message « Plus de places »

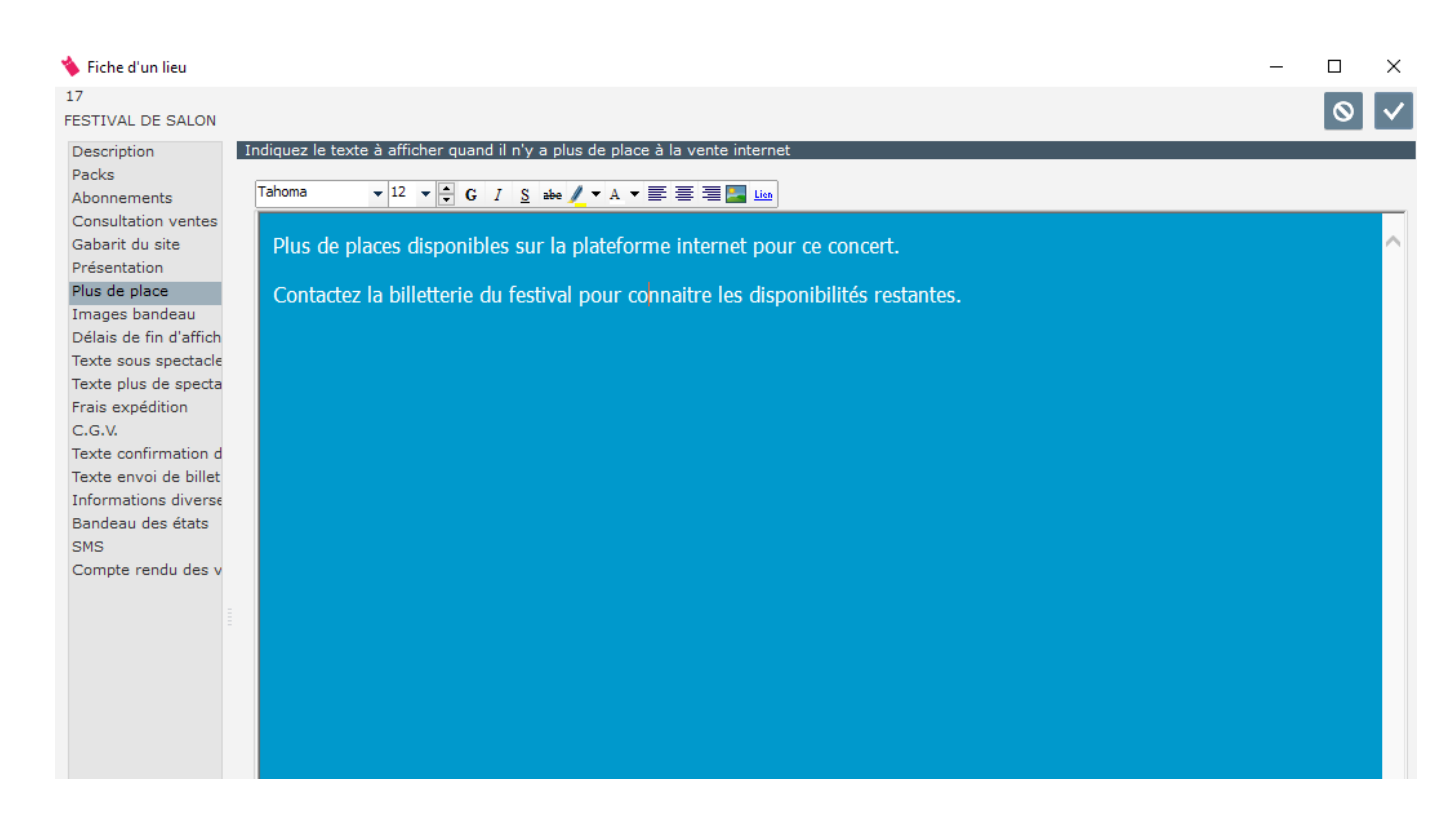

#### 8/ Images du bandeau

Permet de charger des images et de paramétrer le défilement. Les bandeaux doivent être au format précis de 980 X 120. Dès la présence de plusieurs bandeaux vous pouvez paramétrer la vitesse de défilement.

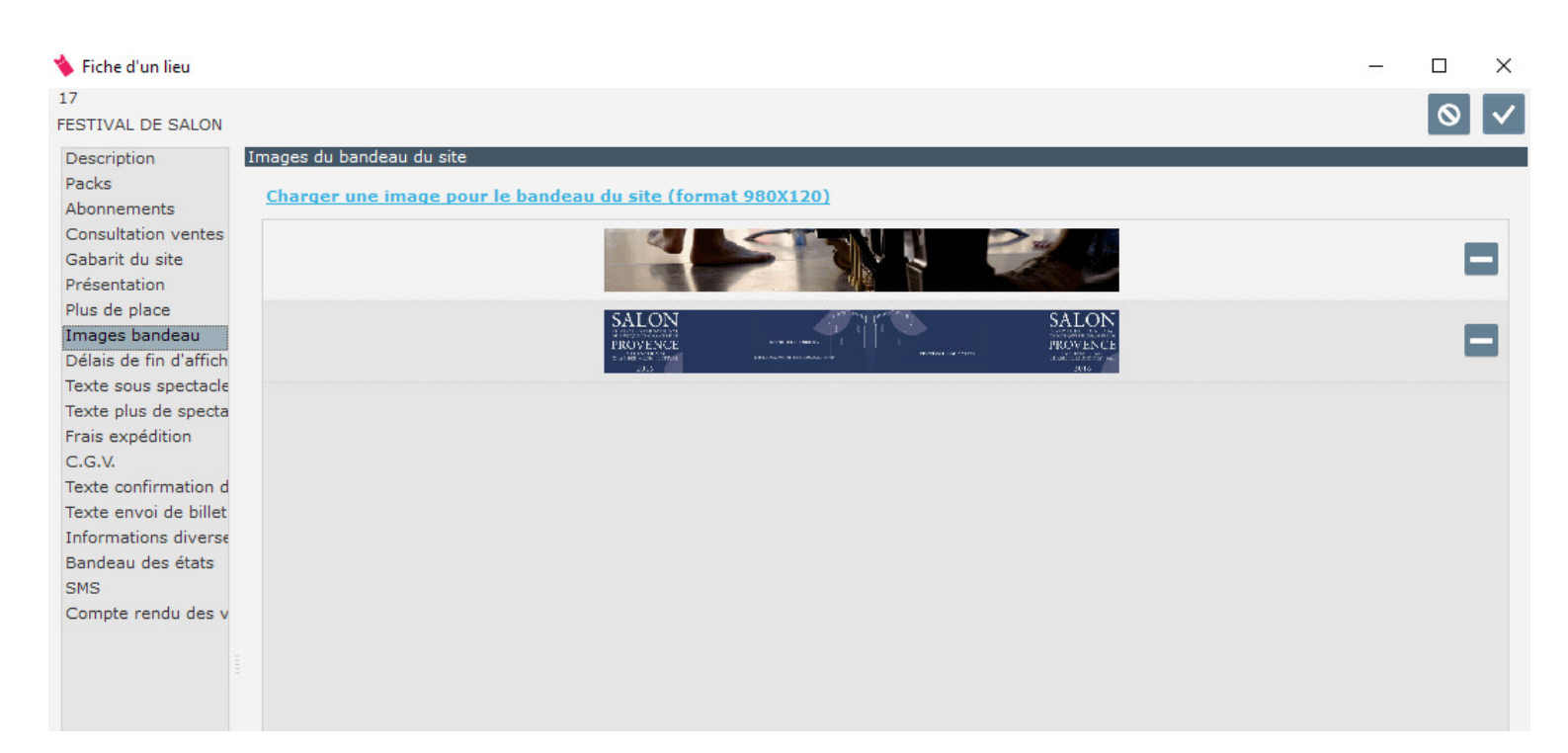

#### 9/ Info diverses

Mentionnez le texte de la zone « Informations Diverses » si celui-ci est activé

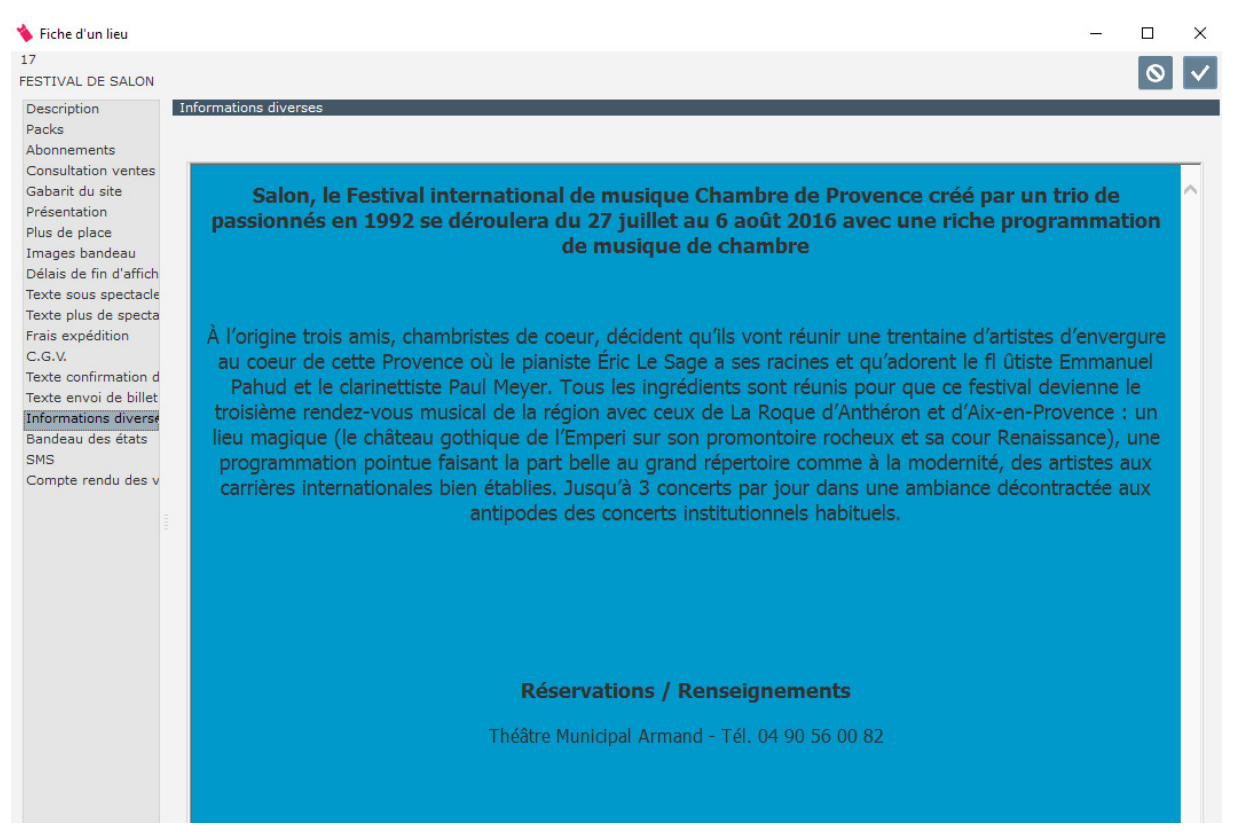

#### 10/ Message « Plus de spectacle »

Mentionnez le texte à afficher lorsque plus aucune manifestation n'est présente sur la plateforme.

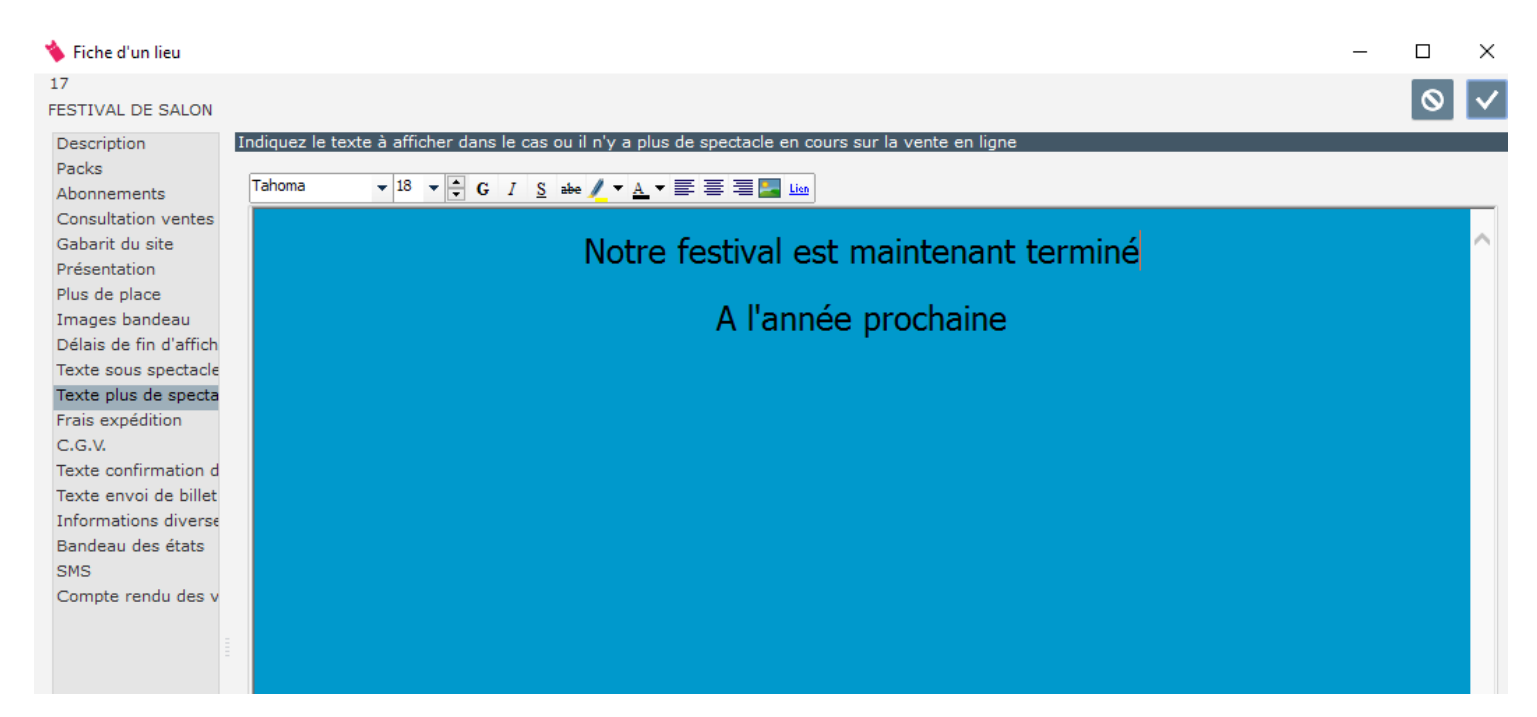

#### 11/ Libellé CGV

Mentionnez le texte que vous souhaitez pour la validation des conditions générales de ventes.

| 🐞 Fiche d'un lieu      |                                                                                                    | _ |         | $\times$     |
|------------------------|----------------------------------------------------------------------------------------------------|---|---------|--------------|
| 17                     |                                                                                                    |   |         |              |
| FESTIVAL DE SALON      |                                                                                                    |   | $\circ$ | $\mathbf{r}$ |
| Description            | Conditions générales de vente CGV                                                                                                    |   |         |              |
| Packs                  | tituli da la constitución de constitución de constitución de constitución en la sécularia de la constitución de                                                                                                    |   |         |              |
| Abonnements            | Libelle de la case a cocher Acceptation des conditions generale de Vente qui figure sur le recapitulatir du panier.                                                                                                    |   |         |              |
| Consultation ventes    |                                                                                                    |   |         |              |
| Gabarit du site        |                                                                                                    |   |         |              |
| Présentation           |                                                                                                    | _ | _       | _            |
| Plus de place          | ilaccente les conditions générales                                                                                                    |   |         | ~            |
| Images bandeau         | Jaccepte les conditions generales                                                                                                    |   |         |              |
| Délais de fin d'affich |                                                                                                    |   |         |              |
| Texte sous spectacle   | e la la companya de la companya de la companya de la companya de la companya de la companya de la companya de l                                                                                                    |   |         |              |
| Texte plus de specta   | a a contraction of the second second se |   |         |              |
| Frais expédition       |                                                                                                    |   |         |              |
| C.G.V.                 |                                                                                                    |   |         |              |
| Texte confirmation d   | d a second second second second second second second second second second second second second second second s                                                                                                    |   |         |              |
| Texte envoi de billet  | t de la constante de la constante de la constante de la constante de la constante de la constante de la constan                                                                                                    |   |         |              |
| Informations diverse   | e la contra de la contra de la contra de la contra de la contra de la contra de la contra de la contra de la co                                                                                                    |   |         |              |
| Bandeau des états      |                                                                                                    |   |         |              |
| SMS                    |                                                                                                    |   |         |              |
| Compte rendu des v     |                                                                                                    |   |         |              |
|                        |                                                                                                    |   |         |              |
|                        |                                                                                                    |   |         |              |

#### 12/ Bandeaux des états

Permet de charger un bandeau haut de page et bas de page pour les documents envoyés par mail. Le format du bandeau est de 170\*120mm.

| 🔖 Fiche d'un lieu      |                                                                                                    | - 🗆 X                    |
|------------------------|----------------------------------------------------------------------------------------------------|--------------------------|
| 17                     |                                                                                                    |                          |
| FESTIVAL DE SALON      |                                                                                                    | $\circ$                  |
| Description            | Image du bandeau des états                                                                                                    |                          |
| Packs                  |                                                                                                    |                          |
| Abonnements            | Bandeau des états. Format 170 mm X 20 mm (ratio 8.5)                                                                                                    |                          |
| Consultation ventes    |                                                                                                    | FESTIVAL INTERNATIONAL   |
| Gabarit du site        |                                                                                                    | DE MUSIQUE DE CHAMBRE DE |
| Présentation           |                                                                                                    | PROVENCE                 |
| Plus de place          | CHARTER MESE SECTIAL FREE STATE FREE STATE FREE STATE FREE STATE STATE | CHAMEEP MINIC FESTIVAL   |
| Images bandeau         | Supprimer le bandeau 🗕                                                                                                    | Charger une image 🔲      |
| Délais de fin d'affich |                                                                                                    |                          |
| Texte sous spectacle   |                                                                                                    |                          |
| Texte plus de specta   | Image nied de nage. Format 170 mm X 20 mm (ratio 8 5)                                                                                                    |                          |
| Frais expédition       |                                                                                                    |                          |
| C.G.V.                 |                                                                                                    |                          |
| Texte confirmation d   |                                                                                                    |                          |
| Texte envoi de billet  |                                                                                                    |                          |
| Informations diverse   |                                                                                                    | Charger upe image        |
| Bandeau des états      | Supprime to pied de page -                                                                                                    |                          |
| SMS                    |                                                                                                    |                          |
| Compte rendu des v     |                                                                                                    |                          |
|                        |                                                                                                    |                          |
|                        |                                                                                                    |                          |

#### 13/ Compte rendu des ventes

Permet de renseigner les adresses mails des destinataires des comptes rendus des ventes réalisées sur la plateforme et de mentionner l'heure d'envoi journalier.

| 🔖 Fiche d'un lieu                                                                                                    |                                                                                                    | - 0          | ×    |
|----------------------------------------------------------------------------------------------------|----------------------------------------------------------------------------------------------------|--------------|------|
| 17                                                                                                    |                                                                                                    |              |      |
| FESTIVAL DE SALON                                                                                                    |                                                                                                    | U U          | l Y  |
| Description<br>Packs<br>Abonnements<br>Consultation ventes<br>Gabarit du site<br>Présentation<br>Plus de place<br>Images bandeau<br>Délais de fin d'affich | Vous avez la possibilité de recevoir un compte rendu de vente journalier pour les événements que vous avez mis à disposition sur la plate-<br>Vous pourrez suivre plus efficacement l'activité de l'internet, comme ajouter du disponible, ou lancer une récupération des ventes.<br>Activer la réception du relevé journalier des ventes internet<br>Heure du relevé 08:00 | forme interr | net. |
| Texte plus de specta                                                                                                    | Email des destinataires des comptes rendus de vente                                                                                                    |              |      |
| Frais expédition<br>C.G.V.<br>Texte confirmation d<br>Texte envoi de billet<br>Informations diverse<br>Bandeau des états<br>SMS<br>Compte rendu des v      | Email 2                                                                                                    |              | Ŷ    |

| Spectacle                          | Représentation     | Global<br>vente | Total<br>alloué | Total<br>vente | Vente<br>aujourd'hui | A<br>intégrer | Restan |
|------------------------------------|--------------------|-----------------|-----------------|----------------|----------------------|---------------|--------|
| 8. THIBAULT CAUVIN                 | 29/07/2016 à 20:00 |                 | 51              |                |                      |               | 51     |
| LES PASS                           | 27/07/2016 à 10:00 |                 | 20              |                |                      |               | 20     |
|                                    | 27/07/2016 à 10:00 | 2               | 20              | 2              |                      | 2             | 18     |
| BEETHOVEN INTEGRALE<br>DES SONATES | 05/08/2016 à 17:00 |                 | 47              |                |                      |               | 47     |
|                                    | 05/08/2016 à 17:00 |                 | 137             |                |                      |               | 137    |
| 9. VARIATIONS FOLIE<br>D'ESPAGNE   | 30/07/2016 à 12:00 | 5               | 100             | 5              |                      | 2             | 95     |
| 7. RAPHAËL PERRAUD                 | 29/07/2016 à 18:00 | 1               | 100             | 1              |                      |               | 99     |
| 6. VARIATIONS GOLDBERG<br>BACH     | 29/07/2016 à 12:00 |                 | 100             |                |                      |               | 100    |
| 5. ROGER MURARO                    | 28/07/2016 à 21:00 | 2               | 136             | 2              |                      |               | 134    |
|                                    | 28/07/2016 à 21:00 |                 | 148             |                |                      |               | 148    |
| 4. ROMANCES                        | 28/07/2016 à 18:00 | 1               | 100             | 1              |                      |               | 99     |
| 3. JEAN FRANCOIS ZYGEL             | 27/07/2016 à 21:00 |                 | 148             |                |                      |               | 148    |
|                                    | 27/07/2016 à 21:00 |                 | 136             |                |                      |               | 136    |
| 24. MALHER SYMPHONIE               | 06/08/2016 à 21:00 | 2               | 136             | 2              |                      |               | 134    |
|                                    | 06/08/2016 à 21:00 | 1               | 148             | 1              |                      |               | 147    |
| 23. ELODIE SOULARD                 | 06/08/2016 à 18:00 |                 | 100             |                |                      |               | 100    |
| 2. KALEIDOSCOPE / ELSA<br>GRETHER  | 27/07/2016 à 18:00 |                 | 100             |                |                      |               | 100    |
| 19. BEETHOVEN SERENADE             | 04/08/2016 à 21:00 | 7               | 136             | 7              |                      | 4             | 129    |
|                                    | 04/08/2016 à 21:00 |                 | 148             |                |                      |               | 148    |
| 18. FRANK BRALEY                   | 04/08/2016 à 12:00 | 3               | 100             | 3              |                      |               | 97     |
| 17. GRAND SEPTUOR                  | 03/08/2016 à 21:00 | 7               | 136             | 7              |                      | 3             | 129    |
|                                    | 03/08/2016 à 21:00 |                 | 148             |                |                      |               | 148    |
| 16. DUO D'AOÛT                     | 03/08/2016 à 18:00 | 1               | 100             | 1              |                      |               | 99     |
| 15. L'ARCHIDUC                     | 02/08/2016 à 21:00 | 6               | 136             | 6              |                      | 3             | 130    |
|                                    | 02/08/2016 à 21:00 |                 | 148             |                |                      |               | 148    |
| 14. BUFFET CRAMPON<br>PRESENTE     | 02/08/2016 à 18:00 | 3               | 100             | 3              |                      | 3             | 97     |
| 13. VARIATIONS<br>SURPRISES        | 02/08/2016 à 12:00 | 8               | 100             | 8              |                      | 5             | 92     |
| 12. SALON VIENNOIS                 | 31/07/2016 à 21:00 | 4               | 136             | 4              |                      | 2             | 132    |
| н                                  | 31/07/2016 à 21:00 |                 | 148             |                |                      |               | 148    |
| <ol><li>FIN DES TEMPS</li></ol>    | 30/07/2016 à 21:00 | 4               | 136             | 4              |                      | 2             | 132    |
| н                                  | 30/07/2016 à 21:00 |                 | 148             |                |                      |               | 148    |
| 10. QUATUOR AROD                   | 30/07/2016 à 18:00 | 1               | 100             | 1              |                      |               | 99     |
| 1. FLORIAN NOACK                   | 27/07/2016 à 12:00 | 1               | 100             | 1              |                      |               | 99     |
| TOTAL                              |                    | 59              | 3747            | 59             |                      | 26            | 3688   |

#### 14/ Délai de fin d'affichage

Permet de renseigner le nombre d'heure avant que la manifestation ne disparaisse de la plateforme. « 0 » pour aller jusqu'à l'heure de la manifestation.

| 🔖 Fiche d'un lieu      | _                                                                                                    |            | ×                     |
|------------------------|----------------------------------------------------------------------------------------------------|------------|-----------------------|
| 17                     |                                                                                                    |            |                       |
| FESTIVAL DE SALON      |                                                                                                    | 0          | $\mathbf{\mathbf{v}}$ |
| Description            | Délais de fin d'apparition des spectacles sur le site                                                                                                    |            |                       |
| Packs                  |                                                                                                    |            |                       |
| Abonnements            |                                                                                                    |            |                       |
| Consultation ventes    | Delais en neure pour la presence sur le site                                                                                                    |            |                       |
| Gabarit du site        | l'affichane des spectacles sur le site dépend du nombre d'heures fixées par l'un ou l'autre des paramètres 'Délais minimum avant envoi de h                                                                                                    | llet' dans | le                    |
| Présentation           | cas d'une expédition de billet ou "Délais en heure pour la présence sur le site".                                                                                                    |            | 10                    |
| Plus de place          | A l'heure de connexion d'un internaute est ajouté une des deux valeurs précitées pour déterminer les spectacles concernées. Seul les specta<br>les gracégoatribuies concet dancées estés estés houre actuallée concet déterminer les spectacles concernées.                                                                                                    | cles dont  | : la ou               |
| Images bandeau         | tes representations seront données après cette neure calculee seront anches.                                                                                                    |            |                       |
| Délais de fin d'affich |                                                                                                    |            |                       |
| Texte sous spectacle   | E Contraction of the second second second second second second second second second second second second second                                                                                                    |            |                       |
| Texte plus de specta   | a                                                                                                    |            |                       |
| Frais expédition       |                                                                                                    |            |                       |
| C.G.V.                 |                                                                                                    |            |                       |
| Texte confirmation of  |                                                                                                    |            |                       |
| Texte envoi de billet  | t de la constante de la constante d |            |                       |
| Informations diverse   | e                                                                                                    |            |                       |
| Bandeau des états      |                                                                                                    |            |                       |
| SMS                    |                                                                                                    |            |                       |
| Compte rendu des v     | v line in the second second second second second second second second second second second second second second                                                                                                    |            |                       |
|                        |                                                                                                    |            |                       |
|                        |                                                                                                    |            |                       |
|                        |                                                                                                    |            |                       |

#### 15/ SMS

Permet de définir le texte de confirmation de l'achat qui sera envoyé par SMS à l'internaute si celui-ci a renseigné un numéro de GSM.

| 🔖 Fiche d'un lieu                                                                                                    |                                                                                                    |                                                                                                    | -         |         | $\times$ |
|----------------------------------------------------------------------------------------------------|----------------------------------------------------------------------------------------------------|----------------------------------------------------------------------------------------------------|-----------|---------|----------|
| 17                                                                                                    |                                                                                                    |                                                                                                    |           |         |          |
| FESTIVAL DE SALON                                                                                                    |                                                                                                    |                                                                                                    |           | $\odot$ | $\sim$   |
| FESTIVAL DE SALON<br>Description<br>Packs<br>Abonnements<br>Consultation ventes<br>Gabarit du site<br>Présentation<br>Plus de place<br>Images bandeau<br>Délais de fin d'affichage<br>Texte plus de spectacle<br>Frais expédition<br>C.G.W. | Vous avez la possibilité d'<br>Le client reçois la confirm<br>L'envoi de SMS pou<br>Indiquez le texte du SM<br>Nous vous confirmons<br>LE FESTIVAL DE SALO | envoyer des textos à l'internaute dès la validation de son achat sur la plate-forme internet.<br>ation de l'enregistrement de sa commande.<br>ur chacune des ventes de la plate-forme internet.<br>45 (limité à 260 caractères maximum)<br>votre achat de <fitn.mtpnr>€. Vos ebillets et un recu viennent de vous être adressés par mail. Réf.<fitn.nupnr><br/>N</fitn.nupnr></fitn.mtpnr> |           |         |          |
| Texte confirmation de commande                                                                                                    |                                                                                                    |                                                                                                    |           |         |          |
| Texte envoi de billet                                                                                                    |                                                                                                    |                                                                                                    |           |         |          |
| Informations diverses                                                                                                    |                                                                                                    |                                                                                                    |           |         |          |
| Bandeau des états                                                                                                    | Coût unitaire du SMS                                                                                                    | 0,000                                                                                                    |           |         |          |
| SMS                                                                                                    | Serveur SMS                                                                                                    | SERVEUR 1                                                                                                    |           |         |          |
|                                                                                                    |                                                                                                    |                                                                                                    |           |         |          |
|                                                                                                    |                                                                                                    | Text                                                                                                    | e pas déf | faut 📢  | J        |

#### 16/ Conditions générales des ventes

Les conditions générales de vente sont mises en place par la société ARTTICK après validation de votre part.

## **AUTRES FONCTIONNALITES**

#### Web -> Visualiser toutes les ventes du site internet

Affiche les ventes suivant plusieurs conditions. **ATTENTION** ce ne sont pas *les ventes intégrées dans le logiciel TICKBOSS*, mais les ventes qui ont été validées par la plateforme de vente en ligne (qu'elles soient intégrées ou non dans TICKBOSS). Vous êtes directement connectés sur la plateforme.

Non Rapproché : Affiche les ventes qui n'ont pas été validées par un état de reversement pour les structures en paiement par ARTTICK. La période n'a aucune incidence. (Date des ventes)

Rapproché : Affiche les ventes qui ont été validées par un état de reversement. La période doit être indiquée pour extraire les ventes rapprochées sur cette période. (Date des ventes)

Les Deux : Affiche les ventes rapprochées de la période indiquée et l'ensemble des ventes non rapprochées (quelque soit la période indiquée)

|       | Lieu                  |                     | ° N° panier 🔎 | 📍 Date paiement 🔎 | Rapproché 🔎 | • Envoi billet | Synchronisé Ø | ° Tarif 🔎    | 📍 Quantité 🔎 | Prix 🔎 | * Montant 🔎 | * Frais de port 🔎 | Paiement |    | Fermer     |
|-------|-----------------------|---------------------|---------------|-------------------|-------------|----------------|---------------|--------------|--------------|--------|-------------|-------------------|----------|----|------------|
| LES A | RENES DE VALENCIENNES |                     |               |                   |             |                |               |              |              | _      |             |                   |          | -  | Imprimer   |
| - 288 | WALLAERT CAROLINE     |                     | 3 313         | 01/07/14          | 01/08/14    |                |               |              |              |        |             |                   |          |    | mprimer    |
| ~     | KYO                   | LE GRAAL TOUR ASS   |               |                   |             |                | 02/07/2014    | TARIF UNIQUE | 2            | 37,00  | 74,00       | 4,00€             |          |    |            |
| - 255 | BETOURNE CHRISTOPHE   |                     | 3 3 2 5       | 02/07/14          | 01/08/14    |                |               |              |              |        |             |                   |          |    | Non rappr  |
| ~     | KYO                   | LE GRAAL TOUR ASS   |               |                   |             |                | 02/07/2014    | TARIF UNIQUE | 2            | 37,00  | 74,00       |                   |          |    | Rapproch   |
| - 288 | BLAIRON BERNARD       |                     | 3 335         | 02/07/14          | 01/08/14    | V              |               |              |              |        |             |                   |          |    |            |
| ~     | MICHAEL GREGORIO      | en ConcertS ASSIS N |               |                   | Filtr       | er les ve      | ntes sur ı    | une péric    | de. 1        | 45,00  | 45,00       |                   |          |    | U Les deux |
| ~     | MICHAEL GREGORIO      | en ConcertS ASSIS N |               |                   |             |                | 07/07/2014    | CATEGORIE 1  | 1            | 45,00  | 45,00       |                   |          |    | Depuis le  |
| ~     | MICHAEL GREGORIO      | en ConcertS ASSIS N |               |                   |             |                | 07/07/2014    | CATEGORIE 1  | 1            | 45,00  | 15,00       |                   |          |    | 01/07/2014 |
| ~     | MICHAEL GREGORIO      | en ConcertS ASSIS N |               |                   |             |                | 07/07/2014    | CATEGORIE 1  | 1            | 45,00  | 45,00       | 4,00€             |          |    | jusqu'au   |
| 25    | VANDEPOEL ARLETTE     |                     | 3 841         | 02/08/14          |             | <b>V</b>       |               |              |              |        |             |                   |          |    | 02/07/201  |
| ~     | CHEVALLIER & LASP     | ALES                |               |                   |             |                | 24/10/2014    | PRESTIGE     | 1            | 52,00  | 52,00       |                   |          |    |            |
| ~     | CHEVALLIER & LASP     | ALES                |               |                   |             |                | 24/10/2014    | PRESTIGE     | 1            | 52,00  | 52,00       | 4,00€             |          |    | 52         |
| - 255 | PIETTE CLEMENCE       |                     | 3 853         | 03/08/14          |             | <b>V</b>       |               |              |              |        |             |                   |          |    |            |
| ~     | MICHAEL GREGORIO      | en ConcertS ASSIS N |               |                   |             |                | 24/10/2014    | CATEGORIE 1  | 1            | 45,00  | 45,00       |                   |          |    |            |
| ~     | MICHAEL GREGORIO      | en ConcertS ASSIS N |               |                   |             |                | 24/10/2014    | CATEGORIE 1  | 1            | 45,00  | 45,00       | 4,00 €            |          |    |            |
| - 355 | DELVOYE HELENE        |                     | 3 864         | 03/08/14          |             | <b>V</b>       |               |              |              |        |             |                   |          |    | Rapprocher |
| 2     | MICHAEL GREGORIO      | en ConcertS ASSIS N |               |                   |             |                | 24/10/2014    | CATEGORIE 1  | 1            | 45,00  | 45,00       |                   |          | 11 |            |
| ~     | MICHAEL GREGORIO      | en Concerts ASSIS N |               |                   |             |                | 24/10/2014    | CATEGORIE 1  | 1            | 45,00  | 45,00       |                   |          | Ξ  |            |
| ~     | MICHAEL GREGORIO      | en Concerts ASSIS N |               |                   |             |                | 24/10/2014    | CATEGORIE 1  | 1            | 45,00  | 45,00       |                   |          | 11 |            |
| 4     | MICHAEL GREGORIO      | en Concerts Assis N |               |                   |             |                | 24/10/2014    | CATEGORIE 1  | 1            | 45,00  | 45,00       | 4,00 €            |          |    |            |
| - 283 | SOUFFLET PASCALE      |                     | 3 870         | 03/08/14          |             |                |               |              |              |        |             |                   |          | 11 |            |
| ~~    | CHEVALLIER & LASP     | ALES                |               |                   |             |                | 24/10/2014    | PRESTIGE     | 1            | 52.00  | 52.00       |                   |          |    |            |
| 2     | CHEVALLIER & LASP     | ALES                |               |                   |             |                | 24/10/2014    | PRESTIGE     | 1            | 52.00  | 52.00       | 4.00€             |          | 11 |            |
| . 93  | LEVEUGLE SUZON        |                     | 3 878         | 04/08/14          |             |                |               |              |              |        |             |                   |          |    |            |
| ~     | MICHAEL GREGORIO      | en Concerts ASSIS N |               |                   |             |                | 24/10/2014    | CATEGORIE 1  | 1            | 45.00  | 45.00       |                   |          | 11 |            |
| 2     | MICHAEL GREGORIO      | en Concerts ASSIS N |               |                   |             |                | 24/10/2014    | CATEGORIE 1  | 1            | 45.00  | 45.00       | 4.00€             |          |    |            |
| .98   | MICHAUX SOPHIE        |                     | 3 896         | 05/08/14          |             |                |               |              |              | ,      | ,           | .,                |          | 11 |            |
|       | KYO                   | LE GRAAL TOUR ASS   | 5 070         | 05/00/14          |             |                | 24/10/2014    | TARIE UNIQUE | 1            | 37.00  | 37.00       | 4 00 E            |          |    |            |
|       | EDADDA DT VINCENT     | LE ORAAL TOUR ASS   | 3 808         | 05/08/14          |             |                | 2471072014    | TANK OTTOOL  |              | 57,00  | 57,00       | 4,00 0            |          |    |            |
|       |                       | BALLET IMPEDIAL DE  | 5 070         | 03/00/14          |             |                | 24/10/2014    | DDESTICE     | 1            | 55.00  | 55.00       |                   |          |    |            |
| -     |                       | BALLET IMPERIAL DE  |               |                   |             |                | 24/10/2014    | PRESTICE     |              | 55,00  | 55,00       |                   |          |    |            |
| 0.5   | PRASSENS PRUNO        | DALLET IMPERIAL DE  | 2 0 2 0       | 04/09/14          |             |                | 24/10/2014    | PRESTIOL     |              | 55,00  | 55,00       |                   |          |    |            |
|       | CHEVALLIED & LASD     | V EC                | 3 720         | 00/00/14          |             |                | 24/10/2014    |              |              | 46.00  | 46.00       |                   |          |    |            |
| -     | CHEVALLIER & LASP     | ALES                |               |                   |             |                | 24/10/2014    | CATEGORIE 1  |              | 46,00  | 40,00       | 100.6             |          |    |            |
| -     | CHEVALLIER & LASPA    | ALE 3               | 2.025         | 07/09/44          |             |                | 24/10/2014    | CATEGORIE    | 1            | 40,00  | 40,00       | 4,00 €            |          |    |            |
| - 25  | MALICET STEPHANIE     |                     | 3 925         | 07/08/14          |             |                |               | C            |              | 24.00  |             |                   |          | ш  |            |
| ~     | LOUIS DELORT          | a THE SHEPERDS AS   |               |                   |             |                | 24/10/2014    | CATEGORIE 1  | 1            | 34,00  | 34,00       |                   |          |    |            |
|       | LOUIS DELORT          | & THE SHEPERDS AS   |               |                   |             |                | 24/10/2014    | CATEGORIE 1  | 1            | 34,00  | 34,00       | 4,00 €            |          |    |            |
| -28   | LAURENT CAROLE        |                     | 3 946         | 09/08/14          |             |                |               |              |              |        |             |                   |          |    |            |
| e e   | KYO                   | LE GRAAL TOUR ASS   |               |                   |             |                | 24/10/2014    | TARIF UNIQUE | 3            | 37,00  | 111,00      |                   |          |    |            |
| 28    | LAURENT VERONIQUE     |                     | 3 948         | 09/08/14          |             |                |               |              |              |        |             |                   |          |    |            |
| -4    | KYO                   | LE GRAAL TOUR ASS   |               |                   |             |                | 24/10/2014    | TARIF UNIQUE | 1            | 37,00  | 37,00       |                   | 100      | Ŧ  |            |

26/10/2014

### Rapprochement des encaissements

LES ARENES DE VALENCIENNES

| Lieu              |                    | 4                    | 6 LI      | ES ARENES DE VALI  | ENCIENNES      |       |         |     |                   |                         |                       |
|-------------------|--------------------|----------------------|-----------|--------------------|----------------|-------|---------|-----|-------------------|-------------------------|-----------------------|
| Date<br>spectacle | Heure<br>Spectacle |                      | s         | pectacle / Tarifis | Résa.          | P.U.  | Montant | TVA | Port<br>(Calculé) | CA du lieu<br>(calculé) | Payé par le<br>client |
| 05/12/14          | 20:00              | KYO/TARI             | FUN       | IIQUE              | 2              | 37,00 | 74,00   | 1   |                   |                         |                       |
| 3 3 1 3           | 01/07/14           | WALLAER              | πc/       | ROLINE             | 2              |       |         | 9   | 4,00              | 78,00                   | 78,00                 |
| 05/12/14          | 20:00              | KYO/TARI             | FUN       | IIQUE              | 2              | 37,00 | 74,00   | 1   |                   |                         |                       |
| 3 3 2 5           | 02/07/14           | BETOURN              | E Cł      | IRI STOP HE        | 2              |       |         |     |                   | 74,00                   | 74,00                 |
| 09/10/14          | 20:00              | MICHAEL              | GREC      | ORIO/CATEGORIE 1   | 1              | 45,00 | 45,00   | 1   |                   |                         |                       |
| 09/10/14          | 20:00              | MICHAEL              | GREO      | ORIO/CATEGORIE 1   | 1              | 45,00 | 45,00   | 1   |                   |                         |                       |
| 09/10/14          | 20:00              | MICHAEL              | GREO      | ORIO/CATEGORIE 1   | 1              | 45,00 | 45,00   | 1   |                   |                         |                       |
| 09/10/14          | 20:00              | MICHAEL              | GREC      | ORIO/CATEGORIE 1   | 1              | 45,00 | 45,00   | 1   |                   |                         |                       |
| 3 3 3 5           | 02/07/14           | BLAIRON              | BER       | NARD               | 4              |       |         | 9   | 4,00              | 184,00                  | 184,00                |
| Total             |                    |                      |           |                    | 8              |       | 328,00  |     | 8,00              | 336,00                  | 336,00                |
| Code              | Base H             | т та                 | шх        | Montant TVA        | т.т.с.         |       |         |     |                   |                         |                       |
| 1<br>9            | 27                 | 4,25 19.<br>8,00 0.0 | .60<br>00 | 53,75<br>0,00      | 328,00<br>8,00 |       |         |     |                   |                         |                       |
| Nombre o          | de lignes :        | : 6                  |           |                    |                |       |         |     |                   |                         |                       |

### WEB -> Visualiser les ventes /par période/ par spectacle

Affiche les ventes sur une période (date des ventes). **ATTENTION** ce ne sont pas *les ventes intégrées dans le logiciel TICKBOSS*, mais les ventes qui ont été validées par la plateforme de vente en ligne (qu'elles soient intégrées ou non dans TICKBOSS). Vous êtes directement connectés sur la plateforme.

Les ventes sont classées par SPECTACLE.

| Liste des ventes d'une période |          |
|--------------------------------|----------|
| Liste des ventes d'une période | $\times$ |
|                                | ~        |
|                                |          |
| Depuis le 01/07/2014           |          |
| Jusqu'au 30/10/2014 📆          |          |

#### Liste des ventes / spectacle du 01/07/14 au 30/10/14

| Lieu 46 LES ARENES DE VALENCIENNES |          |        |                       |         |       |       |         |     |  |
|------------------------------------|----------|--------|-----------------------|---------|-------|-------|---------|-----|--|
| Validé le                          | Validé   | Panier | Clients               | Place   | Résa. | P.U.  | Montant | TVA |  |
| CHEVALLIER & LASPALES              |          |        |                       |         |       |       |         |     |  |
| 12/07/14                           | 18:52    | 3 501  | KAZMIERCZAK JEAN JACQ | P_R2_24 | 1     | 46,00 | 46,00   | 1   |  |
| 12/07/14                           | 18:52    | 3 501  | KAZMIERCZAK JEAN JACQ | P_R2_25 | 1     | 46,00 | 46,00   | 1   |  |
| 20/07/14                           | 23:27    | 3 634  | COPPIN SANDRINE       | P_R6_17 | 1     | 52,00 | 52,00   | 1   |  |
| 20/07/14                           | 23:27    | 3 634  | COPPIN SANDRINE       | P_R6_18 | 1     | 52,00 | 52,00   | 1   |  |
| 28/07/14                           | 13:37    | 3 745  | MORLET ESTELLE        | P_R4_24 | 1     | 46,00 | 46,00   | 1   |  |
| 28/07/14                           | 13:37    | 3 745  | MORLET ESTELLE        | P_R4_25 | 1     | 46,00 | 46,00   | 1   |  |
| 30/07/14                           | 10:59    | 3 794  | DAVOINE JEAN          | P_R5_9  | 1     | 52,00 | 52,00   | 1   |  |
| 30/07/14                           | 10:59    | 3 794  | DAVOINE JEAN          | P_R5_10 | 1     | 52,00 | 52,00   | 1   |  |
| 02/08/14                           | 23:08    | 3 841  | VANDEPOEL ARLETTE     | P_R6_13 | 1     | 52,00 | 52,00   | 1   |  |
| 02/08/14                           | 23:08    | 3 841  | VANDEPOEL ARLETTE     | P_R6_14 | 1     | 52,00 | 52,00   | 1   |  |
| 03/08/14                           | 17:25    | 3 870  | SOUFFLET PASCALE      | P_R7_17 | 1     | 52,00 | 52,00   | 1   |  |
| 03/08/14                           | 17:25    | 3 870  | SOUFFLET PASCALE      | P_R7_18 | 1     | 52,00 | 52,00   | 1   |  |
| 06/08/14                           | 16:01    | 3 920  | BRASSENS BRUNO        | P_R5_24 | 1     | 46,00 | 46,00   | 1   |  |
| 06/08/14                           | 16:01    | 3 920  | BRASSENS BRUNO        | P_R5_25 | 1     | 46,00 | 46,00   | 1   |  |
| CHEVALLIE                          | R & LASP | ALES   |                       |         | 14,00 |       |         |     |  |

LES ARENES DE VALENCIENNES

26/10/2014

Dont TVA 1 au taux de 19.60 pour un montant de . . : 113.40 Base H.T.... : 578.60

|          | GREGOIRE ASSIS NUMEROTE |        |                  |        |      |       |       |   |  |  |
|----------|-------------------------|--------|------------------|--------|------|-------|-------|---|--|--|
| 07/07/14 | 21:27                   | 3 428  | DE DECKER SOPHIE | P_R2_6 | 1    | 39,00 | 39,00 | 1 |  |  |
| 07/07/14 | 21:27                   | 3 428  | DE DECKER SOPHIE | P_R2_7 | 1    | 39,00 | 39,00 | 1 |  |  |
| 07/07/14 | 21:27                   | 3 428  | DE DECKER SOPHIE | P_R2_8 | 1    | 39,00 | 39,00 | 1 |  |  |
| 07/07/14 | 21:27                   | 3 428  | DE DECKER SOPHIE | P_R2_5 | 1    | 39,00 | 39,00 | 1 |  |  |
| 09/07/14 | 10:58                   | 3 451  | LEMIRE THIERRY   | P_R5_8 | 1    | 39,00 | 39,00 | 1 |  |  |
| 09/07/14 | 10:58                   | 3 451  | LEMIRE THIERRY   | P_R5_7 | 1    | 39,00 | 39,00 | 1 |  |  |
| 17/07/14 | 11:26                   | 3 569  | FOSSE SEVERINE   | P_R3_8 | 1    | 39,00 | 39,00 | 1 |  |  |
| 17/07/14 | 11:26                   | 3 569  | FOSSE SEVERINE   | P_R3_7 | 1    | 39,00 | 39,00 | 1 |  |  |
| GREGOIRE | ASSIS NU                | MEROTE |                  |        | 8,00 |       |       |   |  |  |

 Dont TVA 1 au taux de 19.60 pour un montant de . . :
 51.13

 Base H.T....:
 260.87

| КҮО      |       |       | LE GRAAL TO       | UR ASS |   |       |       |   |
|----------|-------|-------|-------------------|--------|---|-------|-------|---|
| 01/07/14 | 18:17 | 3 313 | WALLAERT CAROLINE |        | 2 | 37,00 | 74,00 | 1 |

| Lieu                                    | 46 I   | LES ARENE | S DE VALENCIENNES |          |       |       |          |     |
|-----------------------------------------|--------|-----------|-------------------|----------|-------|-------|----------|-----|
| Validé le                               | Validé | Panier    | Clients           | Place    | Résa. | P.U.  | Montant  | TVA |
| 04/08/14                                | 13:10  | 3 878     | LEVEUGLE SUZON    | P_R23_23 | 1     | 45,00 | 45,00    | 1   |
| 04/08/14                                | 13:10  | 3 878     | LEVEUGLE SUZON    | P_R23_30 | 1     | 45,00 | 45,00    | 1   |
| MICHAEL GREGORIO en ConcertS ASSIS NUME |        |           |                   |          | 37,00 |       | 1 665,00 |     |

Dont TVA 1 au taux de 19.60 pour un montant de . . : 272.86 Base H.T. . . : 1392.14

| NOELLE PERNA "MADO PREND RACINE" SPECTACLE AS |       |       |            |         |         |   |        |       |   |
|-----------------------------------------------|-------|-------|------------|---------|---------|---|--------|-------|---|
| 28/07/14                                      | 17:19 | 3 751 | LERNOULD   | PATRICK | P_R3_16 | 1 | 45,00  | 45,00 | 1 |
| 28/07/14                                      | 17:19 | 3 751 | LERNOULD   | PATRICK | P_R3_15 | 1 | 45,00  | 45,00 | 1 |
| 28/07/14                                      | 20:01 | 3 757 | LEFEBVRE N | NADINE  | P_R1_7  | 1 | 39,00  | 39,00 | 1 |
| NOELLE PERNA "MADO PREND RACINE" SPECTA       |       |       |            | Α       | 3,00    |   | 129,00 |       |   |

Dont TVA 1 au taux de 19.60 pour un montant de . . : 21.14 Base H.T. . . : 107.86

|                                                                               | TAL "A L'Infini Tour" |       |              |                    |           |          |                    |   |  |  |
|-------------------------------------------------------------------------------|-----------------------|-------|--------------|--------------------|-----------|----------|--------------------|---|--|--|
| 17/07/14                                                                      | 17:51                 | 3 575 | ROYER SOPHIE |                    | 2         | 35,00    | 70,00              | 1 |  |  |
| 01/08/14                                                                      | 18:51                 | 3 831 | DESAUW JONAH |                    | 1         | 35,00    | 35,00              | 1 |  |  |
| TAL "A L'In                                                                   | fini Tour             | "     |              |                    | 3,00      |          | 105,00             |   |  |  |
|                                                                               |                       |       | Dont TVA     | 1 au taux de 19.60 | ) pour un | Base H.T | : 17.21<br>: 87.79 |   |  |  |
| Total généra                                                                  | al                    |       |              |                    | 126       |          | 5 308,00           |   |  |  |
| Dont TVA 1 au taux de 19.60 pour un montant de : 869.87<br>Base H.T : 4438.13 |                       |       |              |                    |           |          |                    |   |  |  |
| Nombre de lig                                                                 |                       |       |              |                    |           |          |                    |   |  |  |